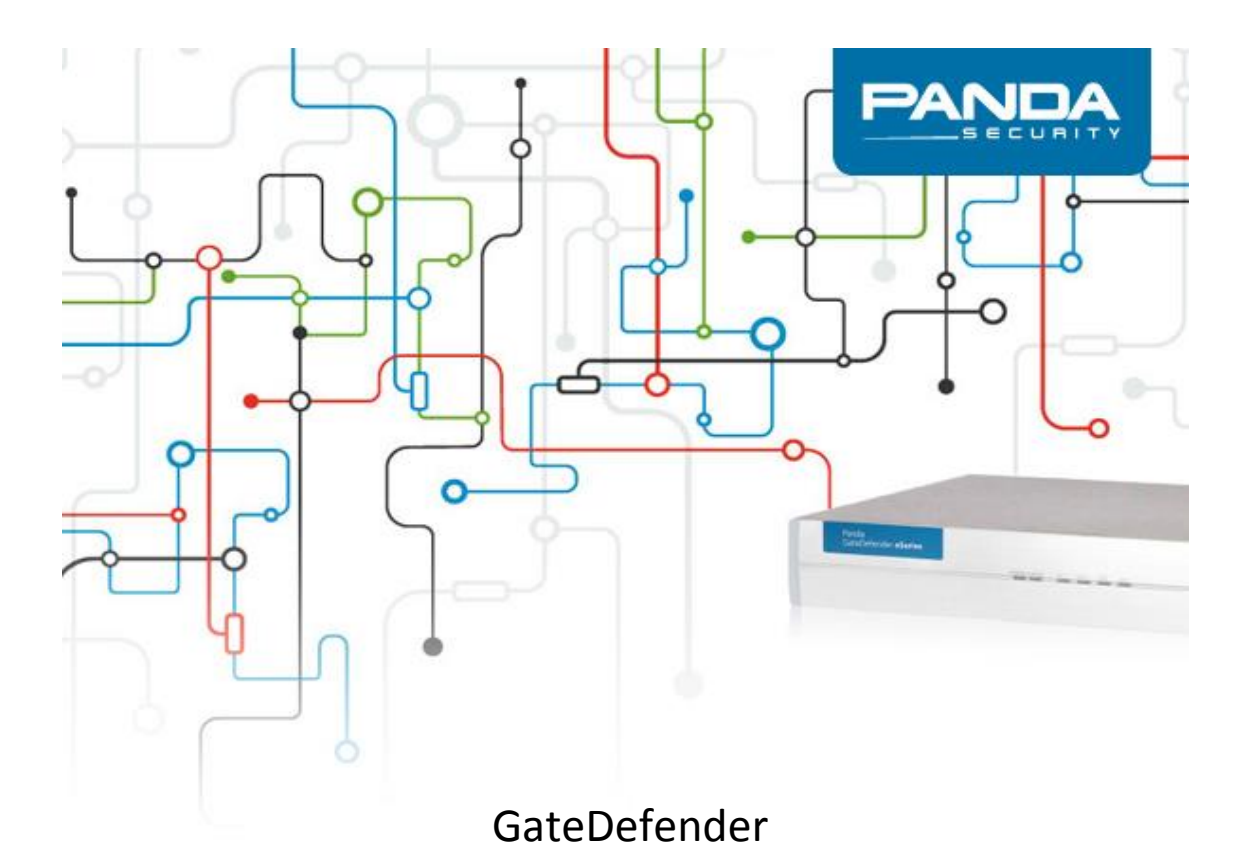

How to upgrade eSeries version 5.00.10 to 5.50

### Copyright notice

© Panda Security 2014. All rights reserved.

Neither the documents nor the programs that you may access may be copied, reproduced, translated or transferred to any electronic or readable media without prior written permission from Panda Security, C/ Gran Via Don Diego Lopez de Haro 4, 48001 Bilbao (Bizkaia) SPAIN.

### Trademarks

Windows Vista and the Windows logo are trademarks or registered trademarks of Microsoft Corporation in the United States and other countries. All other product names may be registered trademarks of their respective companies.

© Panda Security 2014. All rigths reserved.

GD 5.50

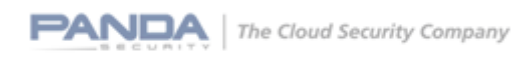

| Introduction                                                            | 4  |
|-------------------------------------------------------------------------|----|
| Backing up the current configuration                                    | 5  |
| Upgrading from version 5.00.10 to 5.50                                  | 5  |
| Hardware Appliance upgrade                                              | 5  |
| Image installation                                                      | 6  |
| Package upgrade                                                         | 8  |
| Software Appliance upgrade                                              | 13 |
| Virtual Appliance upgrade                                               |    |
| Backup import and machine upgrade                                       | 14 |
| Annexes                                                                 | 15 |
| Annex 1. How to burn HW/Software Appliance USB images into a USB device |    |
| Annex 2. Location of 5.50 version images                                |    |

3

# Introduction

This document contains the procedure to upgrade GateDefender eSeries from version 5.00.10 to version 5.50.

GateDefender eSeries 5.50 includes major improvements compared to earlier versions, the main ones are:

- Enhancements in the configuration wizard: A new network mode has been added to enable the use of outgoing firewall and application control in bridged mode. The wizard has been redesigned, and now shows an initial screen with the three network modes in which the appliance can be set up. The user will be further guided through according to this initial selection.
- Robust and scalable VPN: Ability to provide multiple VPNs, with multiplied throughput and very granular access permission control.
- Application Control: Ability to identify and block more than 160 applications like Facebook, Skype, Spotify and WhatsApp, safeguarding business productivity.
- **Enhanced reporting** through a user friendly dashboard. It allows administrators to see in a single view a summary of the most important events that are happening in the appliance. It is also possible to drill-down and view each of the categories of events.
- Real-time network monitoring: A powerful tool that includes an intuitive interface and graphical representations of the traffic that flows through the Panda GateDefender Appliance.
- Other improvements:
  - SMTP proxy domain routing
  - Support for external authentication servers in the hotspot
  - More languages supported in the GUI

Given the wide scope of the version, and with the aim of achieving a smooth upgrade experience, it is recommended to follow the steps described in this guide to upgrade from 5.00.10 version to 5.50.

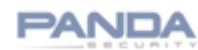

# **Backing up the current configuration**

The first step is to create a backup of your current installation, so that you can import it after reinstalling the appliance and also as a preventive measure. You can create a backup from System  $\rightarrow$  Backup.

# Upgrading from version 5.00.10 to 5.50

This section describes the procedure to upgrade Hardware Appliances, Software Appliances and Virtual Appliances.

## Hardware Appliance upgrade

There are two methods to upgrade GD eSeries to version 5.50:

The first and preferred method is the *Image installation*, in other words, reinstalling the system using the 5.50 image that corresponds to the specific model.

The second is the **Package upgrade** method which allows you to upgrade the system from the Panda Perimetral Management Console. This option is recommended for models where image installation is limited due to lack of USB or CD connectors.

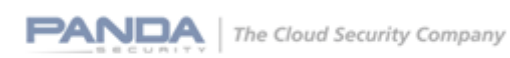

## Image installation

Image installation is the recommended and preferred method to upgrade to version 5.50. Apart from the new features and improvements already described, the log partition has also been increased to accommodate any logging requirements that our customers may have. For obvious reasons this change can only be accomplished if the image installation method is used.

| Type of platform 🗾 | Platform             | Image to be used                 |
|--------------------|----------------------|----------------------------------|
| Legacy             | Integra SB           | Integra eSoho 5.50 image         |
| Legacy             | Performa SB          | Integra eSB 5.50 image           |
| Legacy             | Performa 8105        | eSeries Software appliance image |
| Legacy             | Performa 9050        | eSeries Software appliance image |
| Legacy             | Performa Sun 9100    | eSeries Software appliance image |
| Legacy             | Performa Nexcom 9100 | eSeries Software appliance image |
| Legacy             | Sun 9200             | Performa e9500lite 5.50 image    |
| Legacy             | Sun 9500             | Performa e9500 5.50 image        |
| Legacy             | Nexcom 9500lite      | Performa e9500 5.50 image        |
| Legacy             | Nexcom 9500          | Performa e9500 5.50 image        |
| eSeries            | Intega eSoho         | Integra eSoho 5.50 image         |
| eSeries            | Integra eSB          | Integra eSB 5.50 image           |
| eSeries            | Performa eSB         | Performa eSB 5.50 image          |
| eSeries            | Performa e9100lite   | Performa e9100lite 5.50 image    |
| eSeries            | Performa e9100       | Performa e9100 5.50 image        |
| eSeries            | Performa e9500lite   | Performa e9500lite 5.50 image    |
| eSeries            | Performa e9500       | Performa e9500 5.50 image        |

The image installation option is recommended for the following hardware platforms:

You need to burn the corresponding image into a USB drive. Once the HW/Software appliance image is burnt into the USB drive, the appliance needs to be booted from the USB device and the image will be automatically uploaded into the machine. This will be done in an unattended way for Hardware Appliance images, and in an attended way for Software Appliance images.

Please refer to Annex 1. How to burn HW/Software Appliance USB images into a USB device to create a bootable USB stick.

6

Depending on the model, there are some specific details to consider:

### Integra SB/Performa SB:

Change the BIOS to boot your appliance from the USB drive:

- 1. Press the DEL key during startup to access the BIOS
- 2. Enter the password if you are prompted for it
- 3. In Advanced Bios Features, change the boot order:

| Phoenix                                      | – AwardBIOS CMOS Setup Ut<br>Advanced BIOS Features | ility  |
|----------------------------------------------|-----------------------------------------------------|--------|
| Hard Disk Boot Priority<br>First Boot Device | [Press Enter]                                       |        |
| Second Boot Device<br>Third Boot Device      | [Hard Disk]                                         | Menu 1 |

4. In Hard Disk Boot Priority, make sure the USB device occupies the first position.

|    |          | Phoenix - AwardBIOS CMOS Setup<br>Hard Disk Boot Priority | Uti |
|----|----------|-----------------------------------------------------------|-----|
| 1. | USB-HDDO | : SMI USB DISK                                            |     |
| 2. | Ch1 S.   | : Hitachi HTE542580K9A30                                  |     |
| 3. | Bootable | Add-in Cards                                              |     |

5. In Integrated Peripherals, enable the keyboard and the USB drives if necessary. Enabling the keyboard will allow you to access the console locally.

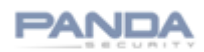

| Phoenis              | AwardBIOS CM<br>Integrated Per |
|----------------------|--------------------------------|
| ▶ OnChip IDE Device  | [Press Enter                   |
| USB Controller       | [Enabled]                      |
| USB Keyboard Support | [Enabled]                      |
| Unboard LAN Boot ROM | [Enabled]                      |

6. Reboot your appliance. The image will be automatically installed.

## Performa Sun 9500:

The two NVidia network cards must be active in the BIOS so that the network interfaces can be detected. This step should have already been done to install the 5.00.10 version, so most probably it will not be necessary to do it again.

### Performa Nexcom 9500lite and 9500:

You must connect the USB stick only after you power on the machine (e.g. 1 or 2 seconds after). After installation, remove the files named /etc/businfotab\* and reboot the appliance, this will allow your appliance to correctly get the LAN port configuration from your machine.

Please refer to the Backup import and machine upgrade section in this document to check the necessary steps.

## Package upgrade

Package upgrade is the recommended option for Integra 300 and Performa 8100 platforms or any other systems you might find more suitable. The procedure to upgrade the packages is the following

The first step will be to access the Panda Perimetral Management Console.

https://managedperimeter.pandasecurity.com/

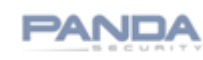

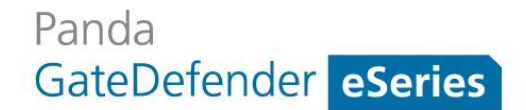

| Firefox * O Panda Perimetral Management Console +                                            | -                  |         |
|----------------------------------------------------------------------------------------------|--------------------|---------|
| A https://managedperimeter.pandasecurity.com                                                 | ☆ マ C 🛛 🕄 マ Google | ₽ 🖬 🕇 🏦 |
| Panda<br>Perimetral <b>Management Console</b>                                                |                    |         |
| Username<br>Password <b> </b><br>If you do not have an account please register <u>here</u> . |                    |         |
| Login Convicted by General Research                                                          |                    |         |
| Copyright by <u>manda Security</u>                                                           |                    |         |

To log in, use your Panda Perimetral Management Console credentials. If you have any questions on this subject, please contact Panda Security Support.

From the Panda Perimetral Management Console, select the System or Systems you want to upgrade. A predefined filter is available to show only upgradeable systems:

| Filter                               |                                  |
|--------------------------------------|----------------------------------|
| Keyword Include only Organization Ch | oose Organization V Filter       |
| Display systems of all child o       | rganizations as well Export list |
| Show only upgradable systems:        | version 5.00 V                   |

The next step will be to click on the Upgrade to 5.50 button:

×

9

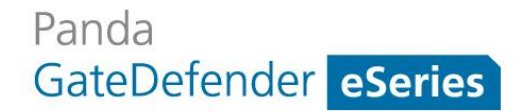

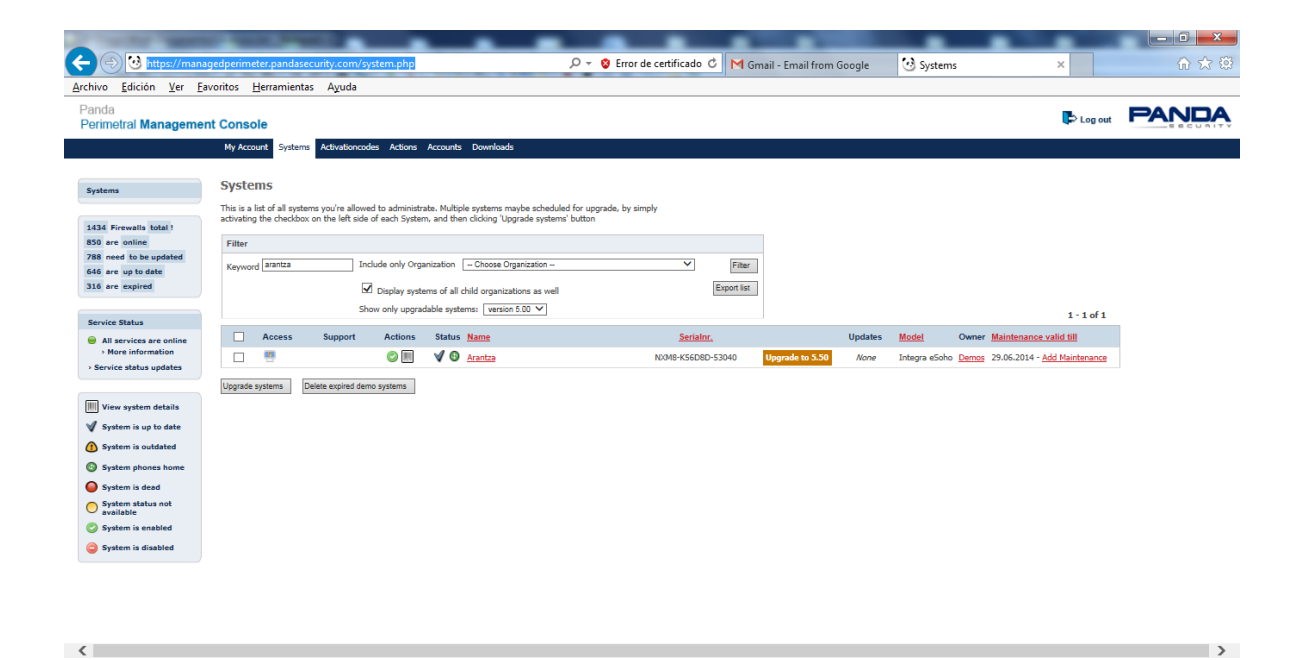

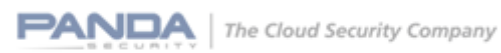

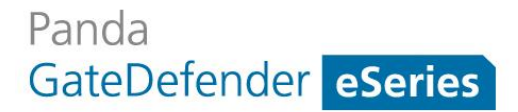

### A summary screen will show the systems that are are selected for upgrade. Click on the

| 🕒 🤨 https://man                               | agedperimeter pandasecurity.com/system.php?task=upgrade550&packages[]=5 🔎 👻 Error de certificado 🖒 M Gmail - Email from Google | ⊙ Systems × | 6 🖒  |
|-----------------------------------------------|----------------------------------------------------------------------------------------------------|-------------|------|
| vo <u>E</u> dición <u>V</u> er <u>F</u>       | avoritos <u>H</u> erramientas A <u>v</u> uda                                                                                   |             |      |
| nda<br>rimetral <b>Manageme</b>               | nt Console                                                                                                    | Log out     | PAND |
|                                               | My Account Systems Activationcodes Actions Accounts Downloads                                                                  |             |      |
| tems                                          | Systems                                                                                                    |             |      |
|                                               | Following systems are upgraded to 5.50                                                                                         |             |      |
| Firewalls total !<br>are online               | rolowing spaces are apgraded to also                                                                                           | 1-1 of 1    |      |
| need to be updated                            | System                                                                                                    |             |      |
| are up to date<br>are expired                 | Arantza (NXIN8-K5608D-53040)                                                                                                   |             |      |
|                                               | Upgrade NOWI                                                                                                    |             |      |
| vice Status                                   |                                                                                                    |             |      |
| All services are online<br>> More information |                                                                                                    |             |      |
| ervice status updates                         |                                                                                                    |             |      |
| View system details                           |                                                                                                    |             |      |
| System is up to date                          |                                                                                                    |             |      |
| System is outdated                            |                                                                                                    |             |      |
| System phones home                            |                                                                                                    |             |      |
| System is dead                                |                                                                                                    |             |      |
| System status not<br>available                |                                                                                                    |             |      |
| System is enabled                             |                                                                                                    |             |      |
| System is disabled                            |                                                                                                    |             |      |

A message confirming that the upgrade process has started will then be displayed:

| • Upg                                        | ade process to 5.50 was started on 1 system                                                                                                    |                    |                    |         |
|----------------------------------------------|----------------------------------------------------------------------------------------------------|--------------------|--------------------|---------|
| ttps://mana                                  | ່<br>Gotimitic pandaeconty.com : ystem ghylhodyskaltitälkon)/version-5 🖉 > 🕐 Error de cetificado C 🛛 M Graal - Ernal from G                                                                                                    | Scogle 🕑 Systems X | - 0                |         |
| Edición Ver Fa<br>ral Managemer              | ritos Heramientas Ayuda Console Console Atuatorondus Atuatorondus Atuatorondus Atuatorondus                                                                                                    | tog out            | PANDA              |         |
|                                              | Systems                                                                                                    |                    |                    |         |
| e<br>e updated<br>date<br>ed                 | The is a let of all systems you're allowed to advected to Multiple systems maybe scheduled for upgrade, by simply<br>activating the checkbox on the left adle of auch System, and then clocking Vappade system? Buttern<br>Filter                                                                                                    |                    |                    |         |
| es are online<br>formation<br>tus updates    | Keynond         Links         Decked only Opportunity         Courses Opportunity         Place           ØD         Dopphy systems of all obd opportunities as well         Experiment         Experiment         Experimat         Experimat         Experima |                    |                    |         |
| atem details<br>is up to date<br>is outdated | No systems matching the given oritoria were found.                                                                                                    |                    |                    |         |
| es home<br>ud<br>s not                       |                                                                                                    |                    |                    |         |
| nabled<br>lisabled                           |                                                                                                    |                    |                    |         |
| _                                            |                                                                                                    |                    | >                  |         |
|                                              |                                                                                                    |                    |                    |         |
|                                              |                                                                                                    | PANDA              | The Cloud Security | Company |

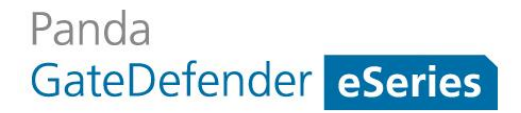

The Actions tab will indicacte whether the upgrade process was successfully executed, failed or is still pending.

|                                       | ALC: NAME: N                              | and the second second se |                   |                  |         |
|---------------------------------------|-------------------------------------------|----------------------------------------------------------------------------------------------------|-------------------|------------------|---------|
| +ttps://managed                       | perimeter.pandasecurity.com/ac            | tions.php 🔎 👻 Error de certificado 🖒 M Gmail - Email from Google                                                                                                    | 🕑 Pending actions | ×                | ₼ ☆ ऄ   |
| <u>Archivo Edición Ver Eavori</u>     | itos <u>H</u> erramientas A <u>v</u> uda  |                                                                                                    |                   |                  |         |
| Panda<br>Perimetral Management (      | Console                                   |                                                                                                    |                   | Log out          | PANDA ^ |
|                                       | My Account Systems Activationcod          | es Actions Accounts Downloads                                                                                                    |                   |                  |         |
|                                       |                                           |                                                                                                    |                   |                  |         |
| Pending actions                       | Pending actions                           |                                                                                                    |                   |                  |         |
| Failed actions                        | The following actions are stil pending.   |                                                                                                    |                   |                  |         |
| Completed actions E                   | sy clicking on 'Archive action' you can h | de these actions for further sessions, though they are still available in the Archived actions' section                                                                                                    |                   |                  |         |
|                                       | -                                         |                                                                                                    | 1 - 30 (          | of62  < < ≯≯I    |         |
| 1434 Firewalls total !                | Action                                    | Systems                                                                                                    | Succeeded Fail    | ed Pending Total |         |
| 788 need to be updated                | Package upgrade                           | Pending systems<br>-> <u>Arantza</u>                                                                                                    | 0 0               | 1                |         |
| 646 are up to date<br>316 are expired | Package upgrade                           | Pending systems<br>-> <u>Corula</u>                                                                                                    | 0 0               | 1                |         |
| Coursies Status                       | Package upgrade                           | Aending systems<br>-> JE-TEST9100                                                                                                    | 0 0               | 1                |         |
| All services are online               | Updating channels                         | Pending systems<br>-> JE-TEST9100                                                                                                    | 0 0               | 1                |         |
| Service status updates                | Package upgrade                           | Aending systems<br>-> PGD-PBAY                                                                                                    | 0 0               | 1                |         |
|                                       | Package upgrade                           | Aending systems<br>-> 10032902 - GABINETE PROFESIONAL DE SERVICIOS EMPRESARIALES HERAS S.L                                                                                                    | 0 0               | 1                |         |
|                                       | Package upgrade                           | Aending systems     -> 10022902 - GABINETE PROFESIONAL DE SERVICIOS EMPRESARIALES HERAS S.L                                                                                                    | 0 0               | 1                |         |
|                                       | Package upgrade                           | Pending systems<br>-> <u>CanetSB</u>                                                                                                    | 0 0               | 1                |         |
|                                       | Package upgrade                           | Pending systems -> 10113181-PLANOS FERRICOS 5.A                                                                                                    | 1 0               | 1                |         |
|                                       |                                           | Completed systems<br>-> 10095416 - LA UNION RESINERA ESPANOLA S.A                                                                                                    |                   |                  |         |
|                                       | Package upgrade                           | Pending systems<br>-> <u>CanetSB</u>                                                                                                    | 0 0               | 1                |         |
|                                       | Package upgrade                           | Pending systems                                                                                                    | 0 0               | 1                | ~       |

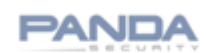

## Software Appliance upgrade

If you have a Software Appliance, you'll need to burn the software appliance image either to a CD/DVD or a USB stick. The image comes in ISO format as well as in IMG format, so you can decide which way is more suitable. In both cases, the image installation process is attended.

Please follow the instructions in Annex 1. How to burn HW/Software Appliance USB images into a USB device to create the bootable USB.

Once you have the bootable CD/DVD/USB, you'll need to change the boot order in the BIOS to start from the corresponding device, load the image and install.

## Virtual Appliance upgrade

The .zip file created for the virtual appliance installation contains three .txt files with the instructions for installation in KVM, VMWare and Xen/Citrix.

# Backup import and machine upgrade

This step needs to be followed only in the case of image reinstallation (as opposed to a package upgrade).

After installing the image, import the backup into the appliance. This will include the activation code information, so you will not need to activate the appliance again.

Once this step has been done, you will still need to update the Base Channel from the Panda Perimetral Management Console using the option Upgrade to 5.50 in order to configure the correct Base Channel version. Systems using version 5.00.10 use an activation code associated with a Panda GateDefender 5.00 Base Channel, whereas systems with version 5.50 need to use Panda GateDefender Hardware eSeries 5.50 Base Channel to correctly install future updates.

Refer to the Package upgrade section in this document to check the necessary steps.

## Annexes.

## Annex 1. How to burn HW/Software Appliance USB images into a USB device

This procedure is valid to burn Integra eSoho USB images for the Integra SB model and the Integra eSB USB image for the Performa SB model. You need to burn a USB device for installation of the unattended version.

To burn the image to the USB drive, download the required application from the following address:

http://www.alexpage.de/usb-image-tool/download/

|                                                                                                    | alex's coding pla                           | yground                                                                         |
|----------------------------------------------------------------------------------------------------|---------------------------------------------|---------------------------------------------------------------------------------|
| Download<br>Download USB Image Tool 59 (ZIP, 22)<br>Empty bootsector<br>Use this empty bootsector if you wan | 5 KB)<br>t to reformat your device when you | Search<br>Search<br>> About<br>> AutoplayMM<br>> DiskXS<br>> LapiGP<br>> NoteMe |

Once you have the image and the USB drive is connected, run the application. In the "Favorites" folder, click the Add button and select the downloaded image.

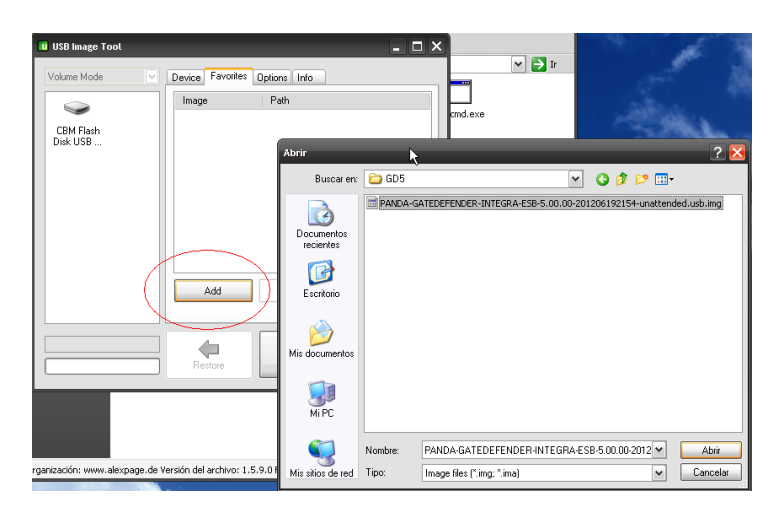

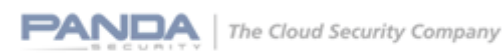

Then, select the USB device and the image and click Restore. At this moment, the created partition will not be accessible from Microsoft Windows.

| 🔲 USB Image Tool | - 🗆 😣                                                                                                    |
|------------------|----------------------------------------------------------------------------------------------------|
| Volume Mode      | Device Favorites Options Info Image Path <cick edit="" name="" to=""> H:\GD5\PANDA-GATEDEFENDER-I  Add Restore Remove</cick> |
|                  | Restore                                                                                                    |

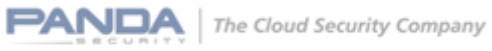

## Annex 2. Location of 5.50 version images

### Hardware Appliance

Integra eSoho:

http://acs.pandasoftware.com/GDeSeries/Hardware/5.50/PANDA-GATEDEFENDER-INTEGRA-ESOHO-5.50.00-stable-201405211310-unattended.usb.img

MD5 checksum: 3b1ea87d88249fc2168c13224efa3820

### Integra eSB:

http://acs.pandasoftware.com/GDeSeries/Hardware/5.50/PANDA-GATEDEFENDER-INTEGRA-ESB-5.50.00-stable-201405211304-unattended.usb.img

MD5 checksum: 15e3437bb35ef2bf33af5fc0f759ed9d

### Performa eSB:

http://acs.pandasoftware.com/GDeSeries/Hardware/5.50/PANDA-GATEDEFENDER-PERFORMA-ESB-5.50.00-stable-201405211352-unattended.usb.img

MD5 checksum: 4c375541f987031556556b969b9d5b73

### Performa e9100lite:

http://acs.pandasoftware.com/GDeSeries/Hardware/5.50/PANDA-GATEDEFENDER-PERFORMA-E9100LITE-5.50.00-stable-201405211335-unattended.usb.img

MD5 checksum: 8a61209286e03c23e0bde093b91a31b0

Performa e9100:

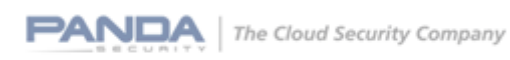

http://acs.pandasoftware.com/GDeSeries/Hardware/5.50/PANDA-GATEDEFENDER-PERFORMA-E9100-5.50.00-stable-201405211329-unattended.usb.img

MD5 checksum: f11aea51978381fb9f96de061a77a765

### Performa e9500lite:

http://acs.pandasoftware.com/GDeSeries/Hardware/5.50/PANDA-GATEDEFENDER-PERFORMA-E9500LITE-5.50.00-stable-201405211346-unattended.usb.img

MD5 checksum: 17533a373beb32e45b5181c7afee2822

### Performa e9500:

http://acs.pandasoftware.com/GDeSeries/Hardware/5.50/PANDA-GATEDEFENDER-PERFORMA-E9500-5.50.00-stable-201405211341-unattended.usb.img

MD5 checksum: 3f20679b1834f0dd6f13f72a61fbc331

### Virtual Appliance

ISO image:

http://acs.pandasoftware.com/GDeSeries/Virtual/5.50/PANDA-GATEDEFENDER-VIRTUAL-ESERIES-5.50.00-stable-201405211319.iso

MD5 checksum: d3ad7647460e8e4aa25d9358ff3b9941

### Software Appliance

ISO image:

http://acs.pandasoftware.com/GDeSeries/Software/5.50/PANDA-GATEDEFENDER-SOFTWARE-ESERIES-5.50.00-stable-201405211316.iso

MD5 checksum: c16726a30d03d38a16f40fe1da24ff5d

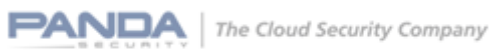

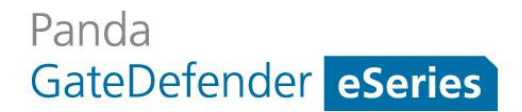

USB image:

http://acs.pandasoftware.com/GDeSeries/Software/5.50/PANDA-GATEDEFENDER-SOFTWARE-ESERIES-IMG-5.50.00-stable-201405211322-unattended.usb.img

MD5 checksum: 00546c8b091f282189bb10c7fb176472

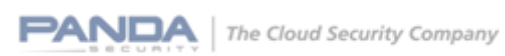